## Ostatnim krokiem jest nadanie dostępu RAS

Ostatnim krokiem jest nadanie dostępu RAS do odpowiednich użytkowników. Definiuje się to za pomocą właściwości użytkownika w programie User Manager(w szczególności jego przycisku **Dialin**) lub przez ścieżkę menu **Users->Permissions…** programu RAS Administrator (ten ostatni program jest także dostępny za *pomocą* polecenia **rasadmin**). Oba sposoby powodują pojawienie się podobnych okien dialogowych.

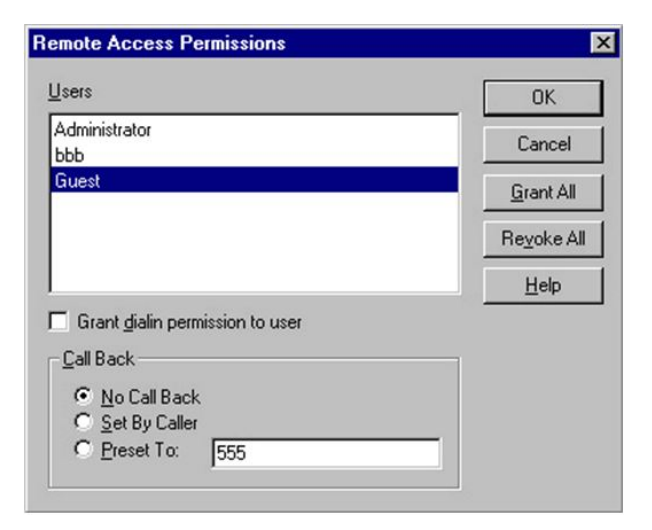

## Rysunek 29 Źródło własne

Pole Grant dialin permission to user określa, czy użytkownik może dzwonić do domeny wykorzystując usługę RAS. Obszar Call Back włącza obowiązkowe oddzwanianie do tego użytkownika na zadany numer (Preset To) lub na numer, jaki użytkownik poda w czasie połączenia (Set By Caller). Numery stałe są bezpieczniejsze, jednak ostatnie ustawienie jest wymagane, gdy użytkownik nie może podać odpowiedniego numeru telefonu (na przykład, gdy podróżuje).

Narzędzia RAS Administrator można również użyć do uruchamiania i zatrzymywania usługi RAS w systemie lokalnym lub zdalnym, by obejrzeć aktualne połączenia RAS lub wykonać na nich jakieś działania.

Narzędzie **Dial-Up Networking**, znajdujące się w standardowym folderze **Accessories** (ścieżka %*SystemRoot*%\*Profiles\Default User\Start Menu\Programs\Accessories)*, daje dostęp do RAS z poziomu użytkownika.

W serwisie <u>dyplom.com.pl</u> prezentujemy obronione prace dyplomowe, które mogą służyć za wzór do napisania własnej pracy - gdyby potrzebowali jeszcze Państwo konsultacji to polecamy stronę <u>pisanie prac</u> - fachowa pomoc w pisaniu prac.